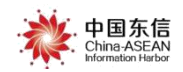

## 广西建筑农民工实名制管理公共服务平台 移动考勤操作指引

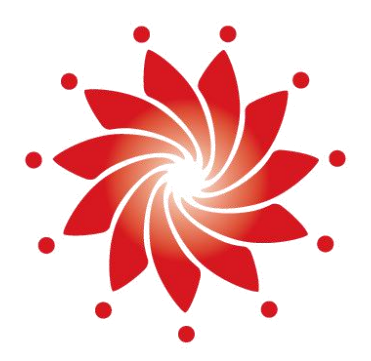

## 外部文件

# 中国-东盟信息港股份有限公司 China-ASEAN Information Harbor Co.,Ltd. <u>2019</u>年<u>06</u>月

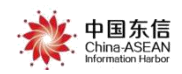

### 移动考勤操作指引

说明:为规范小规模项目的考勤管理,降低小规模项目的管理成本,全面落 实考勤考核,"桂建通"平台将上线"桂建通"手机 APP 移动考勤功能。

移动考勤是一个使用手机进行打卡考勤的功能,非适用项目使用移动考勤需 要先申请开启移动考勤功能,项目使用移动考勤前需要先设置考勤范围,请根据 实际考勤范围进行设置。设置路径:项目管理-工程信息维护-考勤范围设置。

如在使用过程中有疑问可以联系广西实名制平台客服获取帮助。

### 常见问题咨询

客服电话 (7\*24小时): 400-8855-638

在线客服 QQ (7\*24 小时): 2088560388、3393965300、3593846433 平台在线客服:平台首页→常见问题→在线

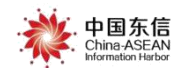

#### 一、移动考勤适用工程

1、建筑面积 5000 平方米以下的房建项目、工程造价 1000 万元以下的市政 项目,可以直接使用移动考勤功能。

2、符合封闭式管理条件的中大型项目,如出现考勤设备故障或因施工条件 拆除设备等情况的,可暂时使用手机 App 移动考勤代替,需联系平台客服提交 相关材料,申请使用移动考勤功能。

#### 二、考勤范围设置

项目需要先设置考勤范围,项目下的工人才可以使用手机进行打卡。如设置 考勤范围时提示还未开启移动考勤功能,请联系平台客服申请开启。

设置路径:工程信息维护一考勤范围设置,在考勤范围设置页面划定工人可 考勤的范围,工人在范围内时可以使用手机进行打卡。

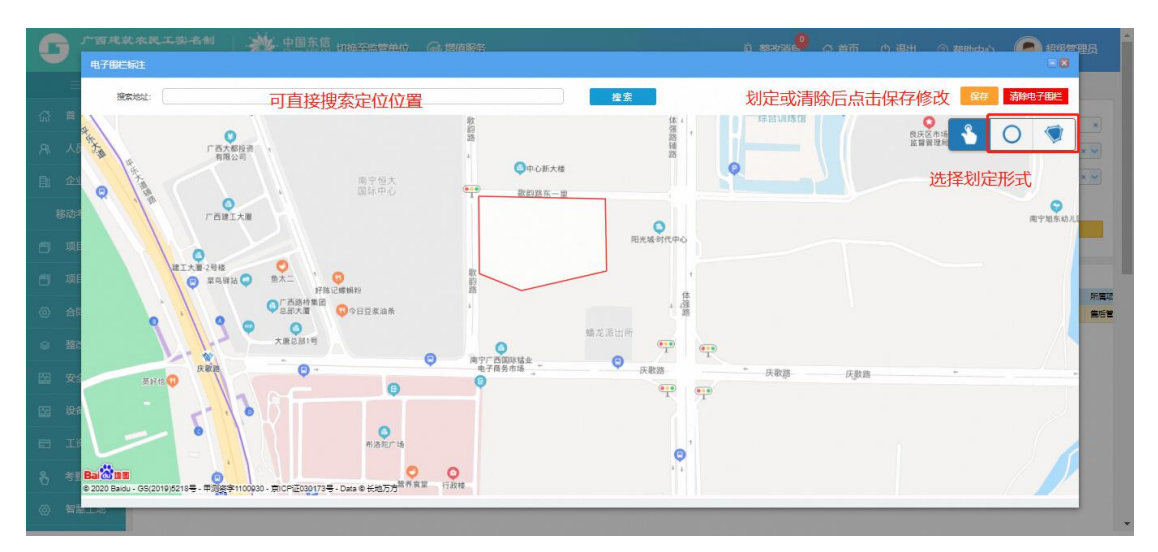

## 三、工人打卡

工人只能在当前在职的项目范围内进行打卡,若项目未设置考勤范围,也无法使用手机 考勤打卡功能进行考勤。

#### 1、工人正常打卡考勤

登录工人端 APP 后,点击考勤打卡功能,系统会根据工人当前所在位置匹配出工人当 前可以打卡的工程,工人根据当前情况选择上班打卡或下班打卡,进行人脸识别验证后,即 可完成打卡,打卡成功会弹出打卡时间等信息。

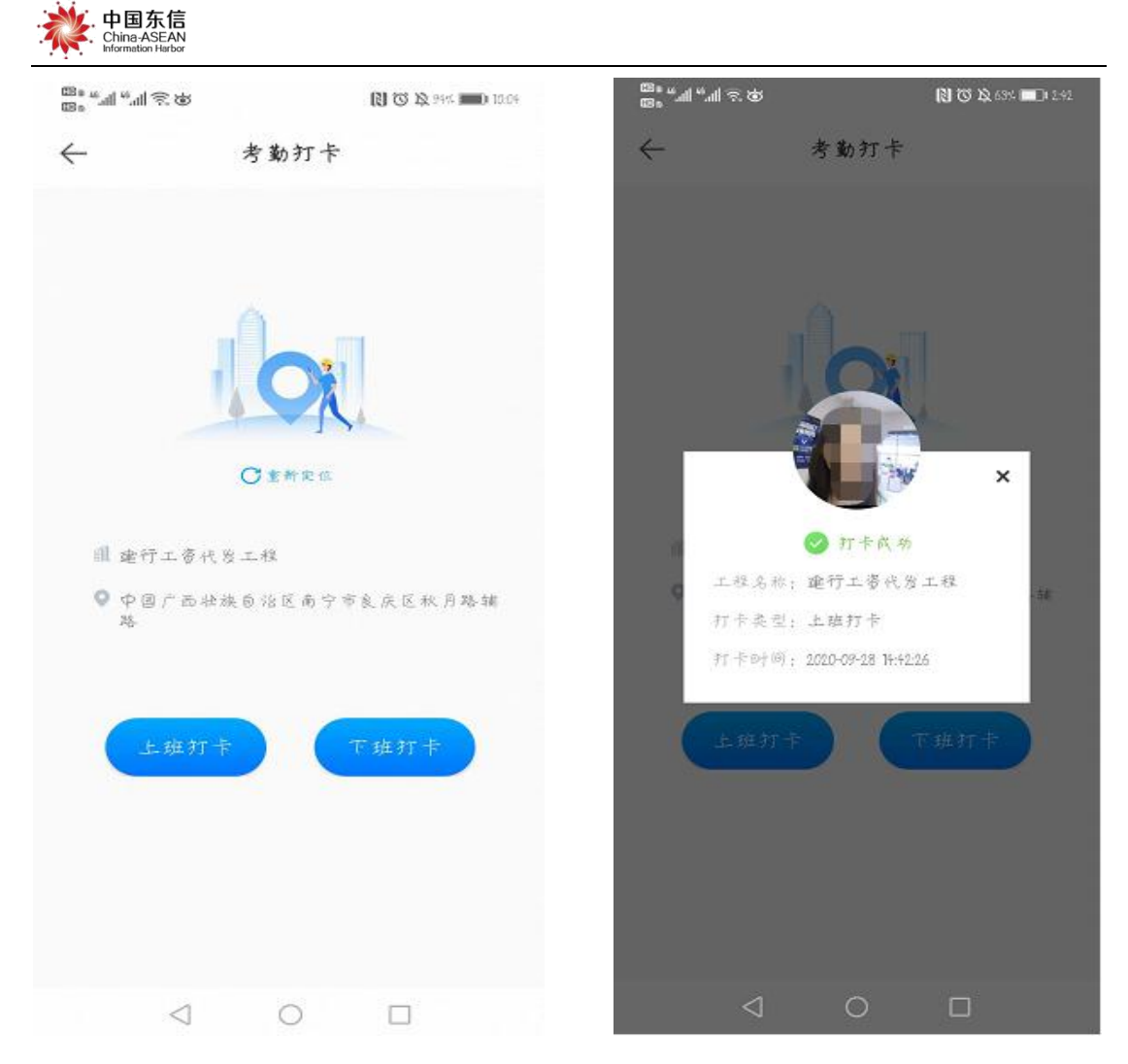

#### 2、无法打卡情况说明

针对工人无法打卡的各种情况,系统均会进行相应的提示,如遇工人无法打 卡,请项目根据提示信息进行进一步核查。

 工人未开启手机手机定位权限,无法使用移动考勤功能,系统提示:考 勤打卡功能需要获取开启手机位置服务才能使用;

2)工人未加入工程或当前非在职状态,无法进行打卡,系统提示:您还未 加入任何工程,请先加入工程;

3)工人已加入工程,但所在工程尚未开启移动考勤功能,系统提示:您所 在工程暂未开启手机打卡功能;

 4)工人所在工程已开启移动考勤功能,但工程未设置考勤范围,系统提示: 您所在工程暂未设置考勤打卡范围;

5) 工人所在工程已设置考勤范围,但工人不在考勤范围内,系统提示:您 当前不在 XXXXXX 工程打卡范围内.

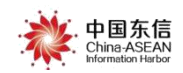

## 四、考勤查询

项目可以在平台上查询到使用移动考勤功能的考勤记录及考勤统计数据; 查询路径:考勤管理—考勤管理/考勤查询/考勤统计; 工人可以在工人端 APP 查询到自己的考勤记录;

查询路径:考勤查询,点击考勤日历可以查看详细的考勤记录。